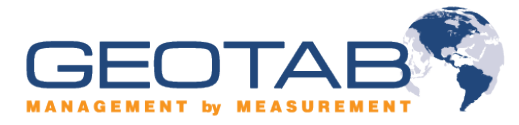

## How to Import a Custom Excel MyReport

- You can find Custom Excel MyReports on our website by going to http://www.geotab.com/gps-tracking-solutions/gps-fleet-management-software/customreports.aspx
- 2. Open Checkmate 5.5 and go to **Administration -> My Reports**

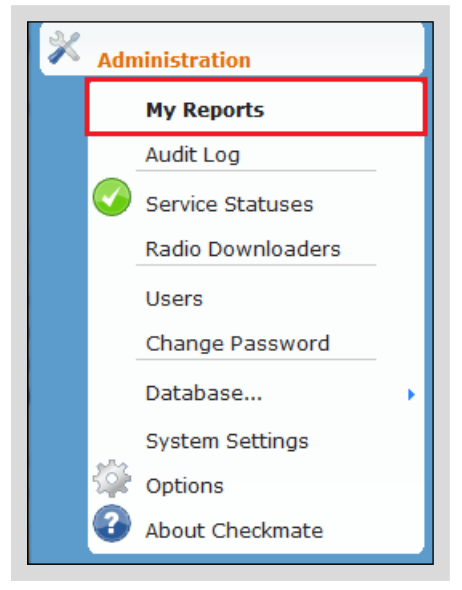

3. Click on Import

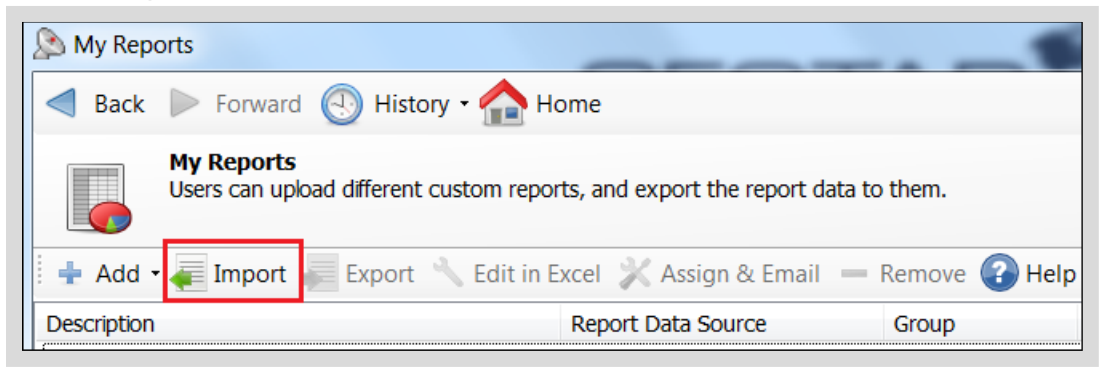

4. Browse to the folder in which you saved your Custom Excel MyReport, select it and click on Open

5. You will then be taken to the following page in which you define the reports settings. You can choose to setup a scheduled e-mail report and display the report in the Checkmate dashboard.

| A Report                                                                                                    | er + Level Des (C) + | International Advances |  |  |
|----------------------------------------------------------------------------------------------------|----------------------|------------------------|--|--|
| ┥ Back 🕨 Forward 🕙                                                                                            | History - 🏫 Home     |                        |  |  |
| Report<br>Give a name to the report and define if it should be scheduled or included on the user's dashboard. |                      |                        |  |  |
| Report Groups                                                                                                 |                      |                        |  |  |
| Description:                                                                                                  | ROI Tracking         |                        |  |  |
| Show on dashboard, include                                                                                    | Today                | •                      |  |  |
| Refresh every:                                                                                                | Day                  | •                      |  |  |
| Next run time:                                                                                                | 13/08/2010 10:30 AM  |                        |  |  |
| 🔲 Email report, include data                                                                                  | Yesterday            | •                      |  |  |
| Send every:                                                                                                   | Day                  | •                      |  |  |
| Next run time:                                                                                                | 13/08/2010 10:30 AM  |                        |  |  |
|                                                                                                    |                      |                        |  |  |

6. Under Groups, you will select the users that you want to receive this report.

| Report                                                                                                    |  |  |  |  |
|----------------------------------------------------------------------------------------------------|--|--|--|--|
| < Back 🕨 Forward 🕘 History - 🏫 Home                                                                           |  |  |  |  |
| Report<br>Give a name to the report and define if it should be scheduled or included on the user's dashboard. |  |  |  |  |
| Report Groups                                                                                                 |  |  |  |  |
| Add — Remove                                                                                                  |  |  |  |  |
| Group Who Gets Report                                                                                         |  |  |  |  |
| Organization Users in this group and its subgroups                                                            |  |  |  |  |
|                                                                                                    |  |  |  |  |
|                                                                                                    |  |  |  |  |

7. Once you are done simply click on **OK**. You have now imported your Custom Excel MyReport.